# 재해 복구 웹 페이지가 응답하지 않습니다.

### 목차

<u>소개</u> <u>문제</u> <u>문제 해결</u> <u>솔루션</u>

#### 소개

이 문서에서는 재해 복구 웹 페이지를 사용하여 백업 및 복원 Unity 연결을 만들 때 문제가 발생할 수 있음을 설명합니다. 이 기사는 그러한 상황을 다루고 있다.

#### 문제

재해 복구 웹 페이지에 로그인하고 아무 옵션이나 클릭하면 페이지가 로드되지 않습니다.

#### 문제 해결

재해 복구 로깅이 활성화되고 디버그로 설정되어 있는지 확인합니다.

- 1. Cisco Unified Serviceability 웹 페이지로 이동합니다.
- 2. Trace(추적) > Configuration(컨피그레이션)을 선택합니다.
- 3. Server\* 드롭다운 목록에서 서버를 선택합니다.
- 4. Service Group\* 드롭다운 목록에서 Backup and Restore Services를 선택합니다.
- 5. Service\* 드롭다운 목록에서 Cisco DRF Local (Active)을 선택합니다.
- 6. Trace On 확인란이 선택되어 있는지 확인합니다.
- 7. Debug Trace Level 드롭다운 목록에서 Debug를 선택합니다

| Select Server,  | , Service Group and Service      |  |
|-----------------|----------------------------------|--|
| Server*         | UM85Connection 🔻 Go              |  |
| Service Group*  | Backup and Restore Services 🔹 Go |  |
| Service*        | Cisco DRF Local (Active) 🔻 Go    |  |
| Apply to All    | Nodes                            |  |
| 🗹 Trace On      |                                  |  |
| Trace Filter Se | ttings                           |  |
| Debug Trace Le  | vel Debug 👻                      |  |
| 🗌 Cisco DRF L   | ocal Trace Fields                |  |
| 📃 Enab          | le All Trace                     |  |
|                 |                                  |  |

야 할 수 있습니다.

.

- 1. Cisco Unified Serviceability를 선택합니다.
- 2. Tools > Control Center Network Services 를 선택합니다.
- 3. 백업 및 복원 서비스 찾기 및 Cisco DRF 로컬 및 Cisco DRF 마스터 중지 및 시작

|   | Service Name     | Status  |
|---|------------------|---------|
|   | Cisco DRF Local  | Running |
| 8 | Cisco DRF Master | Running |

Start Stop Restart Refresh

그런 다음 Real Time Monitoring Tool을 사용하여 추적을 수집합니다.

- 1. Trace & Log Central로 이동합니다.
- 2. 파일 수집을 선택합니다.
- 3. System Services/Applications(시스템 서비스/애플리케이션)를 선택하려면 Next(다음)를 클릭 합니다.
- 4. Cisco DRF Local 및 Cisco DRF Master 옆의 두 확인란을 모두 선택합니다

| Select System Services/Applications       |                        |                     |
|-------------------------------------------|------------------------|---------------------|
| Select all S                              | ervices on all Servers |                     |
| Name                                      | All Servers            | uc812.unityad.local |
| Cisco AMC Service CallLog                 |                        |                     |
| Cisco AMC Service DeviceLog               |                        |                     |
| Cisco AMC Service PPRLog                  |                        |                     |
| Cisco AMC Service ServerLog               |                        |                     |
| Cisco AMC Service ServiceLog              |                        |                     |
| Cisco AXL Web Service                     |                        |                     |
| Cisco Abort Transaction Speeling          |                        |                     |
| Cisco Audit Event Service                 |                        |                     |
| Cisco Audit Logs                          |                        |                     |
| Cisco CAR Web Service                     |                        |                     |
| Cisco CCM DBL Web Library                 |                        |                     |
| Cisco CCM NCB Web Library                 |                        |                     |
| Cisce CCM PD Web Bervice                  |                        |                     |
| Cisco CCMAdmin Web Service                |                        |                     |
| Cisco COMRealm Web Service                |                        |                     |
| Cisco CCMService Web Service              |                        |                     |
| Cisco CCMUser Web Service                 |                        |                     |
| Cisco CDP                                 |                        |                     |
| Cisco CDP Agent                           |                        |                     |
| Cisco CallManager Cisco IP Phone Services |                        |                     |
| Cisco Change Credential Application       |                        |                     |
| Cisco Common User Interface               |                        |                     |
| Cisca CantrolCenter CLI                   |                        |                     |
| Cisco DRF Local                           | <b>V</b>               | P.                  |
| Cisco DRF Master                          | <b>N</b>               | Ľ                   |
| Cisco Database Cli Output                 |                        |                     |
| Cisco Database Installation Service       |                        |                     |
| Cisco Database Laver Monifor              |                        |                     |

#### 5. Next(다음)를 클릭합니다.

6. 테스트의 시간 범위를 설정하고 다운로드 위치를 선택합니다.

7. Finish(**마침)를 클릭합니다.** 이렇게 하면 지정한 위치에 대한 로그 모음이 시작됩니다.

다음은 DRF 마스터 로그에서 발췌한 내용이며 *클라이언트*에 대한 *입력/출력 스트림을 생성할 수 없음* 치명적 *경고를 수신했습니다. 잘못된 인증서*.

DRF 로컬 로그는 다음과 같습니다.

2014-02-10 11:08:15,342 DEBUG [main] - drfNetServerClient. Reconnect: Sending version id: 9.1.1.10000-11 2014-02-10 11:08:15,382 ERROR [main] - NetworkServerClient::Send failure; 2014-02-10 11:08:15,384 FATAL [NetMessageDispatch] - drfLocalAgent.drfLocal Worker: Unable to send 'Local Agent' client identifier message to Master Agent. This may be due to Master or Local Agent being down. 마스터 로그는 다음과 같습니다.

2014-02-10 11:19:37,844 DEBUG [NetServerWorker] - Validated Client. IP = 10.1.1.1 Hostname = labtest.cisco.com. Request is from a Node within the Cluster 2014-02-10 11:19:37,844 DEBUG [NetServerWorker] - drfNetServerWorker.drfNet ServerWorker: Socket Object InpuputStream to be created 2014-02-10 11:19:37,850 ERROR [NetServerWorker] - drfNetServerWorker.drfNet ServerWorker: Unable to create input/output stream to client Fatal Alert received: Bad Certificate

## 솔루션

이 경우 서버의 IPSec 인증서에 문제가 있으며 이를 다시 생성하고 ipsec-trust 인증서를 삭제하고 새 인증서를 로드해야 합니다. 문제를 해결하려면 다음 단계를 완료하십시오.

- 1. OS 관리 페이지에 로그온합니다.
- 2. Security > Certificate Management > find를 선택합니다.
- 3. ipsec.pem 파일을 클릭한 다음 재생성을 클릭합니다.
- 4. ipsec.pem 파일을 성공적으로 생성한 후 파일을 다운로드합니다.
- 5. 인증서 관리 페이지로 돌아갑니다.
- 6. 현재 손상된 ipsec-trust 항목을 삭제합니다.
- 7. 다운로드한 ipsec.pem 파일을 ipsec-trust로 업로드합니다.
- 8. DRF 마스터 및 DRF Local을 다시 시작합니다.